保護者各位

## 令和5年4月12日

那覇市立石田中学校

## 校長 棚原 歩

<公印省略>

オンラインによる欠席届・遅刻届・早退届について(お知らせ)

清明の候、保護者の皆様におかれましては、ますますご健勝のこととお喜び申し上げます。また、 平素より本校の教育活動に対して、ご理解とご協力を賜り、誠にありがとうございます。

さて、お子様の欠席及び遅刻の連絡につきまして、連絡を円滑に行うため、下記のとおりスマホ やパソコンを使って欠席届を電子申請できるシステムを運用しています。Webによる欠席等の連 絡は、午前6時~8時15分(遅くても午前9時)までにお願いします。

また、午前8時15分以降はお電話にて届出も受け付けしています。状況に応じてご活用ください。Webによる欠席届・遅刻届・早退届は、当日分のみとしておりますので、その他の相談や連絡につきましては、これまで通りお電話により受付いたします。

届けを出した場合でも、担任の先生から確認等の連絡がくる場合がありますのでご了承下さい。保護者の皆様のご理解とご協力をお願い申し上げます。

記

【方法①】 那覇市のLINEを登録し、そこから各学校の出欠確認画面に アクセス。

※詳細につきましては、裏に記載いたします。

【方法②】 下のQRコードを読み取り、出欠入力サイトを、ブックマーク やお気に入りに保存。欠席等の連絡をする際に、お気に入り から開き、入力する。

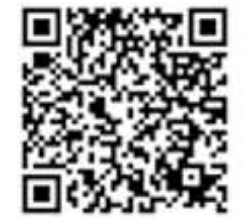

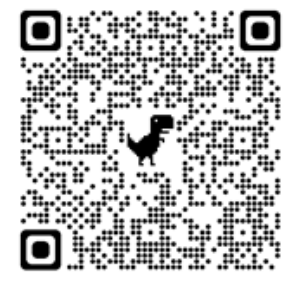

【Webでの欠席等連絡】

※Webでの受付は午前6時~8時15分(遅くても9時)まで受付しております。

## 【電話での欠席等の連絡】

- 1:連絡先 那覇市立石田中学校 098-917-3404
- 2:受付時間 午前8時15分から受け付け

※午前8時15分までは業務時間外のため、お電話はつながりません。ご了承ください。

【方法①】 那覇市のLINEを登録し、そこから各学校の出欠確認画面にアクセス。

[STEP I] QRコードを読み取り、「追加」をタップし、那覇市公式アカウント を友達登録する。

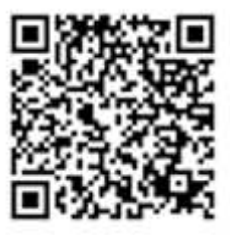

[STEP 2]この画面が出てくるので、

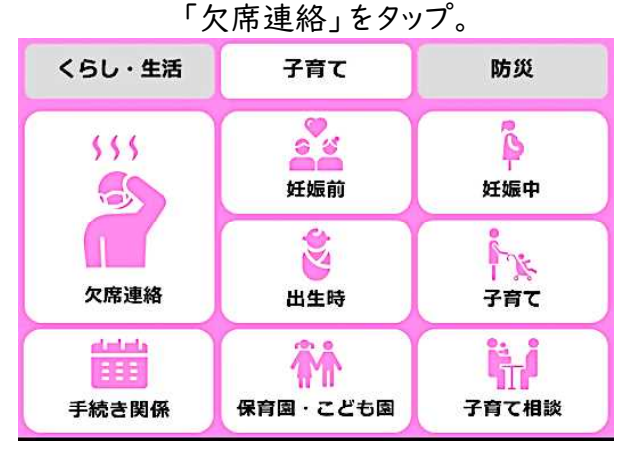

[STEP 3]学校を選択し、必要事項を 記入すれば連絡完了。

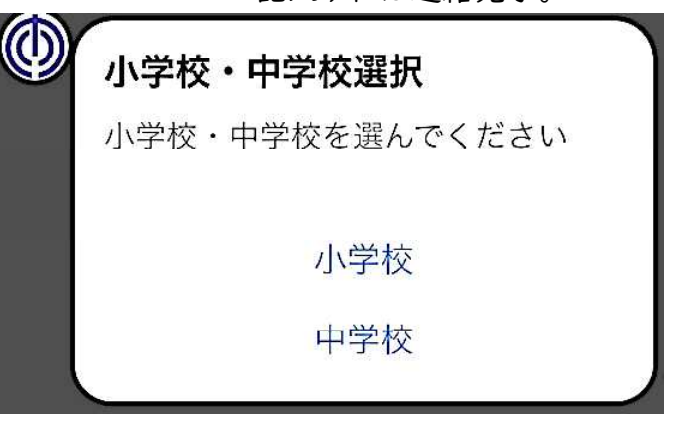

【方法②】 下のQRコードを読み取り、出欠入力サイトを、ブックマーク やお気に入りに保存。欠席等の連絡をする際に、お気に入り から開き、入力する。

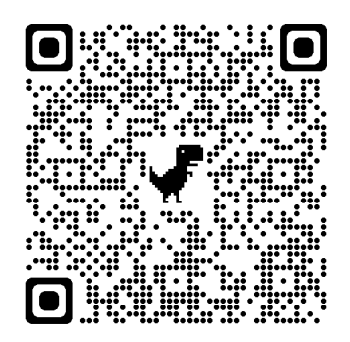

- ※【方法①】【方法②】でも、同じ出欠確認サイトに繋がるようになっております。使いやすい方を ご活用下さい。また、今まで通り、電話対応も8:15より受け付けております。
- ※欠席届を出した場合でも、担任の先生から確認等の連絡がくる場合がありますのでご了承 ください。
- ※欠席届フォームは、①スマホ等でブックマーク、②お気に入りに保存、③那覇市LINEへご登録、 ④このお知らせを保管して適宜ご活用ください。